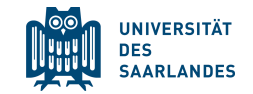

# Online Enrolment for exchange students at Saarland University

### Prepare your documents

- High School Diploma
- Valid Passport or ID card [.pdf]
- Letter of acceptance [.pdf]
- Scan of enrolment certificate of home university (if applicable) [.pdf]
- Passport Picture (minimum size: 248 x 330 Pixel, filetype: .jpg)
- Receipt that you have paid the semester fee [.pdf]
- Certificate of Health Insurance or your European Health Insurance Card (EHIC) [.pdf]

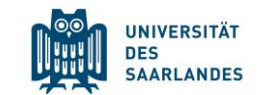

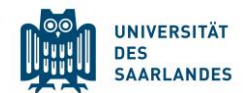

Do you have a valid European Health Insurance Card EHIC (blue insurance card)?

→ Upload a scan of the card

Do you come from a country with a **social security agreement** with Germany?

➔ You need to contact a German statutory health insurance (AOK, TK, DAK, IKK...) & upload your insurance certificate

You do **not have insurance valid** in Germany?

→ buy a German health insurance, statutory (recommended!) or private

### The Health Insurance

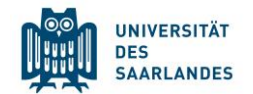

#### You do **not have insurance valid** in Germany?

→ buy a German health insurance, statutory (recommended!) or private

| Statutory insurance for students | Private insurance students |
|----------------------------------|----------------------------|
| AOK                              | Provisit student           |
| ТК                               | Vela                       |
| DAK                              | Mawista                    |
| Barmer                           |                            |
| IKK                              |                            |

**Never** choose the cheapest option with private. Compare insurance plans carefully!

### The Health Insurance

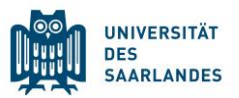

You are from a country with a **social security agreement** with Germany or you chose a **private insurance**? → an email with the Headline **"Befreiung Versicherungspflicht"** to a German statutory health insurance. List the following information:

- your name and date of birth
- current address
- this code "H0001949".
- Attach your letter of admission of Saarland University

The insurance will electronically submit the exemption to the university.

### Semester fee

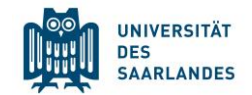

The semester fee for exchange students is 177,70 EUR\* (winter term 2024/25). This applies for students in the

- "**Erasmus+** program"
- "Ostpartner"
- "Weltweit-Austausch".

The exchange program is written **on your admission letter** and you can pay accordingly.

The semester fee for **freemover** students is 361,90 EUR (winter term 2024/25).

### Semester fee

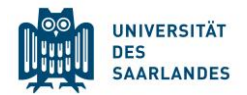

### Please pay the fee by bank transfer. The banking information is:

- Name of the bank: Bank1Saar
- Recipient`s name: Universität des Saarlandes
- IBAN: DE19 5919 0000 0000 33 0000
- BIC: SABA DE 5 S
- Reference: Full name, date of birth, **B-Number** (B000xxxx your user name to the application portal)

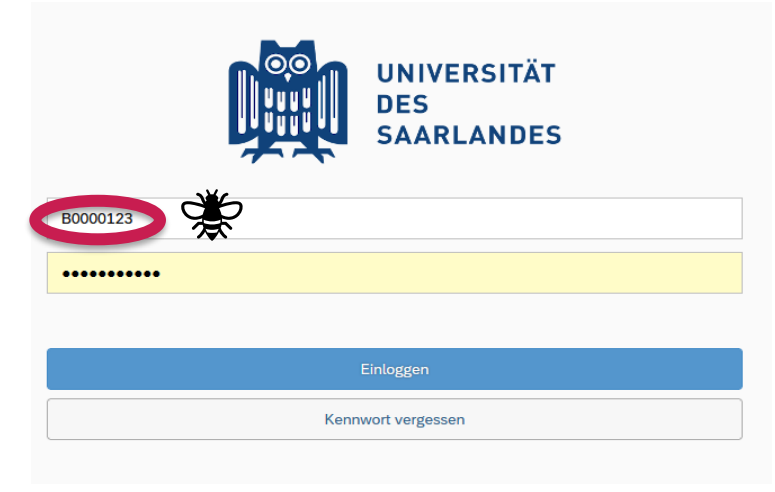

### <u>Semester fee – Semester ticket</u>

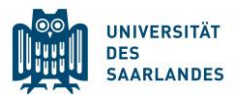

- When paying for the semester fee by bank transfer (currently the only option) make sure to transfer enough to cover any transfer fee that may arise (ask your bank)!
- The semester fee is not a tuition fee! It is for the the semester ticket as well as for the benefits our university provides for our students.
- Starting winter term 2024/25 The semester ticket will include the "Deutschlandticket"

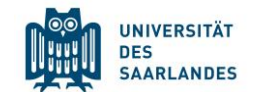

## You can now start the enrolment at

## www.uni-saarland.de/application

### You first have to register a new account

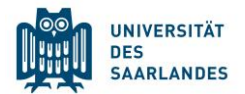

| UNIVERSITÄT<br>DES<br>SAARLANDES                                                                                                    | UNIVERSITÄT<br>DES<br>SAARLANDES                 |
|----------------------------------------------------------------------------------------------------|--------------------------------------------------|
| User                                                                                                    | Enter your information to sign up for an account |
|                                                                                                    | First Name                                       |
| Password                                                                                                    | Last Name                                        |
|                                                                                                    | Date of Birth                                    |
| Log In                                                                                                    | E-mail                                           |
|                                                                                                    | Enter password                                   |
| Don't have an account?                                                                                                    | Repeat Password                                  |
| Create account                                                                                                    | Submit                                           |
| If you have questions or if you are having any difficulties using the portal, please contact the support team by email (sim-support@hiz-saarland.de) stating your user | Cancel                                           |

### Check your email!

Sie haben sich für das Bewerbungsportal der Universität des Saarlandes registriert.

Sind Sie bereits Studentin oder Student an der Universität des Saarlandes? Bitte melden Sie sich mit Ihrer bestehenden UdS-Kennung als Benutzername und Ihrem Kennwort an! Nutzen Sie dafür den folgenden Link: https://sim.uni-saarland.de/launchpad

Sind Sie noch keine Studentin oder kein Student an der Universität des Saarlandes, haben sich aber schon in SIM registriert und eine Bewerbung verschickt?

Bitte melden Sie sich mit Ihrem bereits existierenden Benutzernamen (z.B. B0000xx) und Ihrem Kennwort an! Nutzen Sie dafür den folgenden Link: <u>https://sim.uni-saarland.de/bewerbung</u>

Sollten Sie Ihr Kennwort vergessen haben, fordern Sie bitte auf der genannten Webseite ein neues Kennwort an.

Sind Sie noch keine Studentin oder kein Student an der Universität des Saarlandes und haben sich auch noch nicht in SIM registriert?

Ihr Benutzername lautet: B0000123

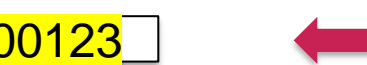

Bitte klicken Sie auf den folgenden Link, um das Konto zu aktivieren und mit Ihrer Bewerbung zu starten: <u>https://sim.uni-saarland.de/bewerbung?RequestID=00505689A6341EECA2E7AA7D18041049&</u> <u>ActivationKey=3CAEBD9CE3931CB0F27AB840D3AB87CA8ACDC681&type=3&sap-language=DE</u> Der Link zur Bestätigung Ihrer Registrierung ist 24 Stunden gültig.

Mit freundlichen Grüßen

Ihr Studierendensekretariat der Universität des Saarlandes

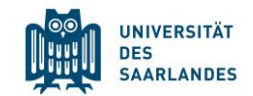

Save the login information where it is easily accessable for you (phone, computer...)! When using the enrolment portal, you can switch the language to English if you want.

To navigate, you can use the "save and return" button if you want to continue later on your application.

The submit button has to be used when you are **completely** done with your enrolment.

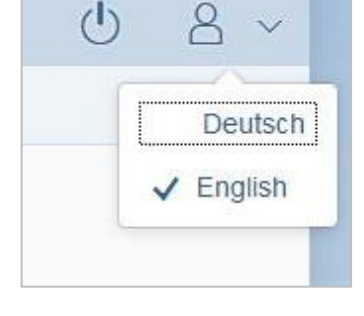

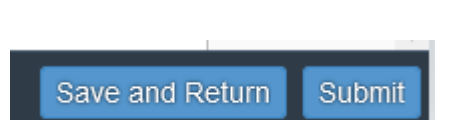

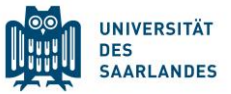

### Start your enrolment by clicking on "Enrolment"

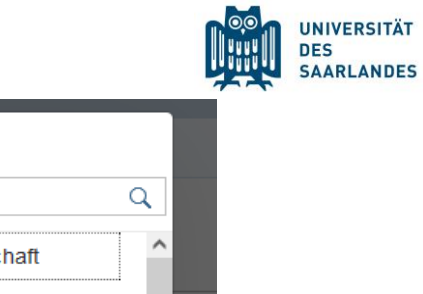

|                                                                                  | Admissions Portal                                                                                                    |                                                                                                    |                                                                                                    |
|----------------------------------------------------------------------------------|----------------------------------------------------------------------------------------------------|----------------------------------------------------------------------------------------------------|----------------------------------------------------------------------------------------------------|
| Enrolment<br>(including exchange-student)                                        | Advanced professional<br>study programme<br>(e.g. LL.M., MBA)                                                                                                    | German-language course /<br>VSi MINT                                                                                                    |                                                                                                    |
| Ē.                                                                               | Ę                                                                                                    | Ę                                                                                                    |                                                                                                    |
|                                                                                  |                                                                                                    |                                                                                                    |                                                                                                    |
|                                                                                  |                                                                                                    |                                                                                                    |                                                                                                    |
|                                                                                  |                                                                                                    |                                                                                                    |                                                                                                    |
| Application Exchange studer                                                      | ts (Letter of admission from Int. Office)                                                                                                    |                                                                                                    | $\sim$                                                                                                    |
| ation (with subject) Select                                                      |                                                                                                    |                                                                                                    | ß                                                                                                    |
| Please note that<br>Saarland Univer<br>able to enrol.<br>Please click <i>Nex</i> | the enrolment process will require you<br>sity's International Office. If you do not<br>t to continue.                                                                       | to upload a valid letter of admission i<br>have a valid letter of admission you w                                                                                                    | ssued by<br>rill not be                                                                                                    |
|                                                                                  | Enrolment<br>(including exchange-student)<br>E<br>Application<br>ation (with subject)<br>Select<br>Please note that<br>Saarland Univer<br>able to enrol.<br>Please click Nex | Admissions Portal          Enrolment<br>(including exchange-student)       Advanced professional<br>study programme<br>(e.g. LL.M., MBA)         Image: the student of the study of the study o | Admissions Portal         Enrolment<br>(including exchange-student)         Advanced professional<br>study programme<br>(e.g. LL.M., MBA)         Image: the student of the study of the study |

Suche Allg. und vergl. Literaturwissenschaft Altertumswissenschaften Bachelor Plus MINT Betriebswirtschaftslehre Bildungswissenschaften Bioinformatik Biologie Biophysik Biotechnologie Border Studies Chemie Computerlinguistik Cybersicherheit Deutsch-Französische Studien

- Please choose the option for exchange students: "(Letter of admission from International Office)"
- Choose the correct start semester and subject (see admission letter)!
- The study semester will be prefilled with "1". That is correct!

### Navigating the website

Section

Personal details

<

Information regarding applicant's preuniversity education credentials Information about your higher education entrance qualification

Study history

Work experience, vocational training and employment prior to university

Examinations taken

Parallel enrolment

Health insurance information

Further Uploads

Confirm choice of intended qualification (with subject)

Verification of input data

You can navigate through the website by clicking on the sections on the left side of the page. To go back to a section, you should use this menu,
 as clicking on the "back" arrow of the browser might make the website lag.

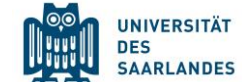

### Fill in your personal details

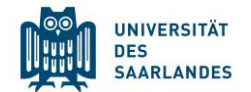

| Personal details                                              |                 |   |
|---------------------------------------------------------------|-----------------|---|
| *Surname                                                      | La              |   |
| Surname at birth                                              |                 | i |
| *First name/s (as shown on your identity card or<br>passport) | Ма              |   |
| *Gender                                                       | ○ Male          |   |
|                                                               | ○ Female        |   |
|                                                               | O Nonbinary     |   |
|                                                               | O Not specified |   |
| *Date of birth                                                | Enter date      | i |
| *Place of birth                                               |                 |   |
| *Nationality                                                  |                 |   |
| Second nationality                                            |                 | i |

### Choose where you have finished your high school

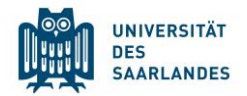

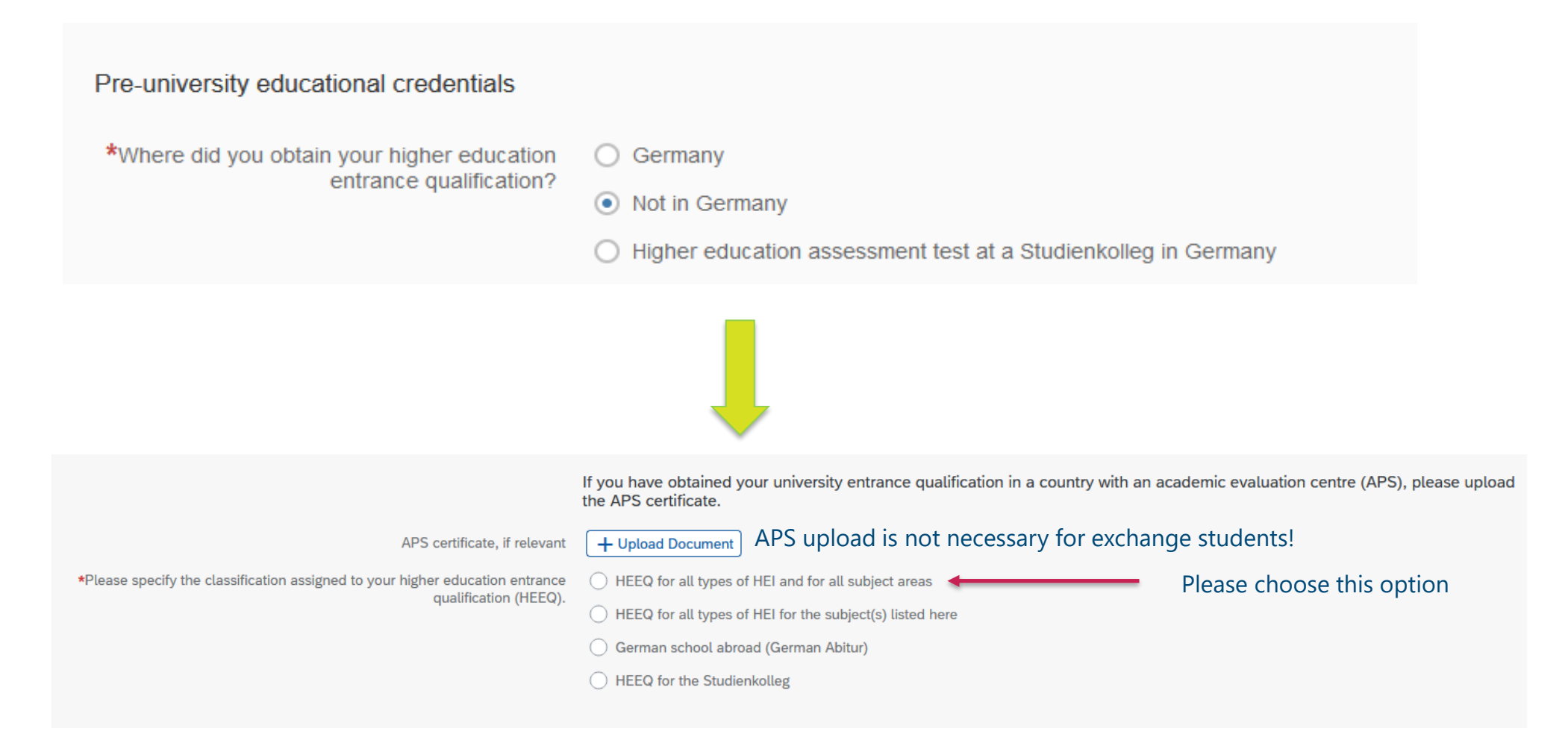

### Choose where you have finished your high school

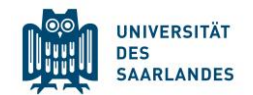

| When did you finish high school?                                         | *When did you obtain your HEEQ?                                                                                                    | Enter date        |   |
|--------------------------------------------------------------------------|----------------------------------------------------------------------------------------------------|-------------------|---|
|                                                                          | *In which country did you obtain your HEEQ?                                                                                                    | v                 |   |
| In which country did you finish highschool?                              | *Please enter the average grade specified on your HEEQ certificate (expressed as                                                                                                    |                   | i |
| What is your grade? If you do not know the German equivalent             | abroad, please enter 8,0 as the grade).                                                                                                    |                   |   |
| please simply fill "8,00"                                                | *Details of higher education entrance qualification (actual designation of school-<br>leaving certificate in country of issue, curricular focus, information on periods of<br>university study) |                   | i |
| Written name of your school leaving certificate e.g. Baccaluréat général |                                                                                                    |                   |   |
|                                                                          |                                                                                                    |                   |   |
| Upload of admission lotter                                               | *Higher education entrance qualification (HEEQ)                                                                                                    | + Upload Document | i |
|                                                                          | Higher education entrance qualification (HEEQ) - Page 2                                                                                                    | + Upload Document |   |
|                                                                          | Higher education entrance qualification (HEEQ) - Page 3                                                                                                    | + Upload Document |   |
|                                                                          | Higher education entrance qualification (HEEQ) - Page 4                                                                                                    | + Upload Document |   |

### You can skip the rest of the page.

### Your study history

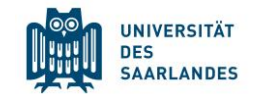

#### Study history At which university were you first enrolled? If you have not been previously enrolled at a university, please enter 'Germany' and then specify 'Saarbrücken, U des Saarlandes' as the university. In this case, please enter 0 for the number of semesters studied. Choose country \*Country in which you were first enrolled at a $\sim$ university Year of FIRST time university enrolment \*Year in which you were first enrolled at a $\sim$ university \*Semester in which you were first enrolled $\sim$ \*Enter the number of semesters that you Number of semesters enrolled previously at have already studied at a German university a GERMAN university (you can choose 0) in total. Enter the total number of semesters for which you were granted leave of absence at a German university. Total number of semesters in which you undertook practical training or work experience while still being enrolled at university Number of semesters studied at a Studienkolleg \*Have you interrupted your studies and now Yes want to recommence studying? Choose this option 💿 No + Upload Document Certificate of enrolment provided by the university you were first enrolled at: Please upload your certificates of enrolment if you were previously enrolled at another university.

#### 18

### Your study history

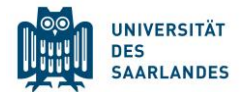

Were you studying at a university last semester?

Are your currently enrolled at another university? Choose yes.

Choose country

Select first option in drop down menu

Choose your current study cycle: "Bachelor an Universitäten" "Master an Universitäten" Choose current field of study (or closest available)

Select "no"

Upload either enrolment certificate of current university or admission letter of the international office

\*Were/Are you enrolled in the semester immediately preceding the semester you are currently applying for?

#### First degree programme

| *Country         *Type of study         *Type of study         *Intended qualification         *First subject         Second subject         Third subject         *Were/Are you enrolled in a second degree programme in the semester preceding the semester for which you are now applying for admission?         *Certificate of enrolment from the previous semester: Please upload your certificates of enrolment if you were previously enrolled at another university. |                                                                                                    |                                  |        |
|----------------------------------------------------------------------------------------------------|----------------------------------------------------------------------------------------------------|----------------------------------|--------|
| *Type of study         *Intended qualification         *First subject         Second subject         Third subject         *Were/Are you enrolled in a second degree programme in the semester preceding the semester for which you are now applying for admission?         *Certificate of enrolment from the previous semester: Please upload your certificates of enrolment if you were previously enrolled at another university.                                         | *Country                                                                                                    |                                  | $\sim$ |
| *Intended qualification   *First subject   Second subject   Second subject   Third subject   *Were/Are you enrolled in a second degree programme in the semester preceding the semester for which you are now applying for admission?   *Certificate of enrolment from the previous semester: Please upload your certificates of enrolment if you were previously enrolled at another university.                                                                             | *Type of study                                                                                                    |                                  | $\sim$ |
| <ul> <li>*First subject</li> <li>Second subject</li> <li>Third subject</li> <li>*Were/Are you enrolled in a second degree programme in the semester preceding the semester for which you are now applying for admission?</li> <li>*Certificate of enrolment from the previous semester: Please upload your certificates of enrolment if you were previously enrolled at another university.</li> </ul>                                                                        | *Intended qualification                                                                                                    |                                  | $\sim$ |
| Second subject         Third subject         *Were/Are you enrolled in a second degree programme in the semester preceding the semester for which you are now applying for admission?         *Certificate of enrolment from the previous semester: Please upload your certificates of enrolment if you were previously enrolled at another university.                                                                                                    | *First subject                                                                                                    |                                  | $\sim$ |
| <ul> <li>Third subject</li> <li>*Were/Are you enrolled in a second degree programme in the semester preceding the semester for which you are now applying for admission?</li> <li>*Certificate of enrolment from the previous semester: Please upload your certificates of enrolment if you were previously enrolled at another university.</li> </ul>                                                                                                    | Second subject                                                                                                    |                                  | $\sim$ |
| <ul> <li>*Were/Are you enrolled in a second degree programme in the semester preceding the semester for which you are now applying for admission?</li> <li>*Certificate of enrolment from the previous semester: Please upload your certificates of enrolment if you were previously enrolled at another university.</li> </ul>                                                                                                    | Third subject                                                                                                    |                                  | $\sim$ |
| *Certificate of enrolment from the previous<br>semester: Please upload your certificates of<br>enrolment if you were previously enrolled at<br>another university.                                                                                                    | *Were/Are you enrolled in a second degree<br>programme in the semester preceding the<br>semester for which you are now applying for<br>admission?                  | <ul><li>Yes</li><li>No</li></ul> |        |
|                                                                                                    | *Certificate of enrolment from the previous<br>semester: Please upload your certificates of<br>enrolment if you were previously enrolled at<br>another university. | + Upload Document                |        |

### Work experience

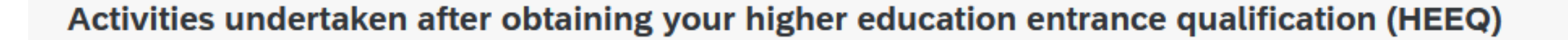

Yes

No

Yes

No

•)

 $( \bullet )$ 

UNIVERSITÄT

\*Vocational training with qualification in accordance with vocational training act (BBiG)

\*Work placement or internship relevant to the programme to which you are seeking admission

### Examinations taken

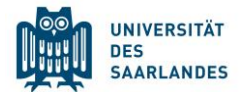

 $\sim$ 

**Examinations taken** 

#### Last university degree qualification or loss of right of examination

\*Have you already completed the final academic assessment stage/final examinations at a university in Germany or abroad, or have you already lost the right of assessment or examination at such a university? No

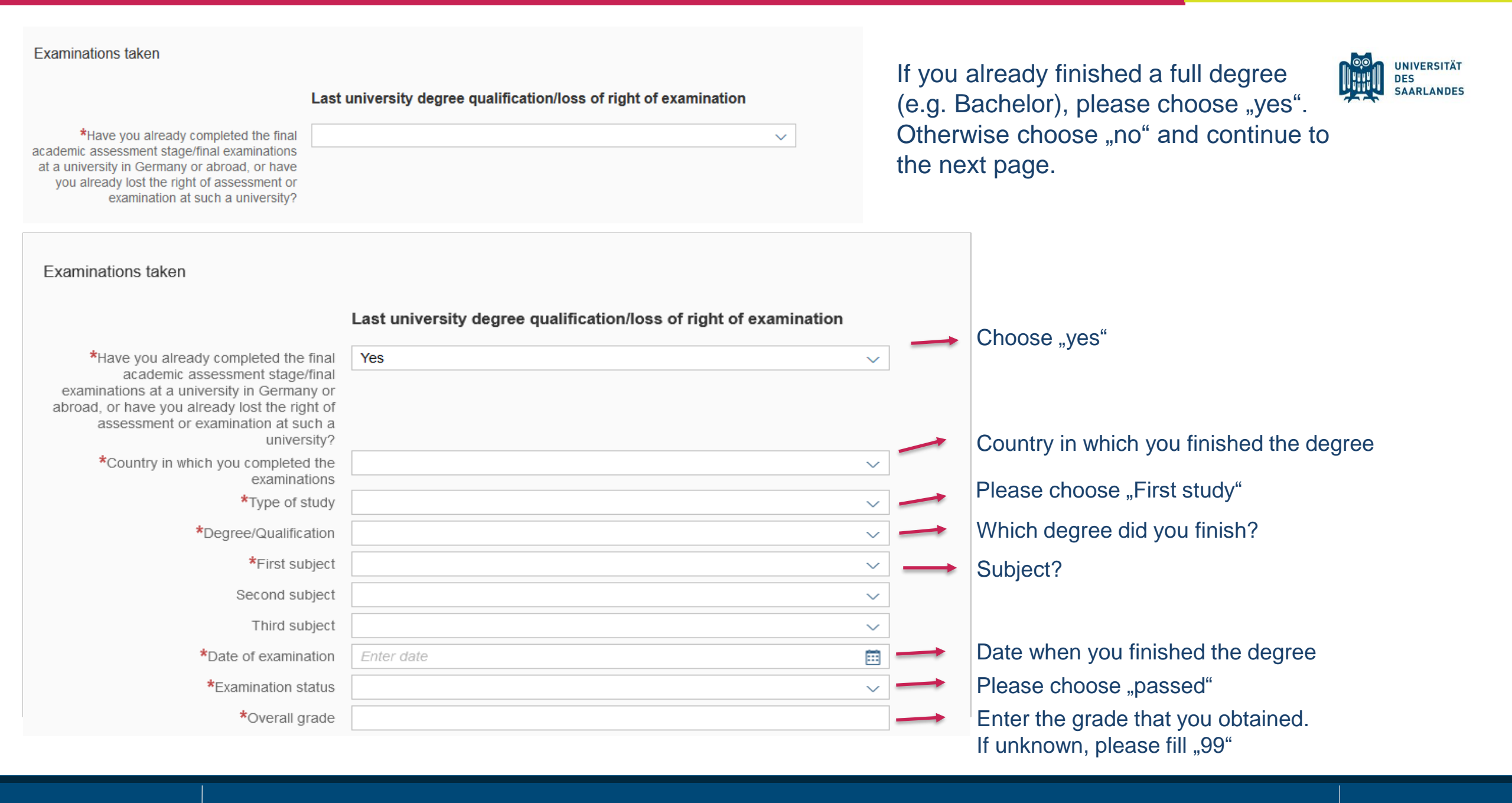

### Parallel enrolment

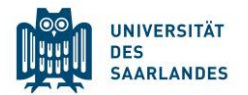

**Parallel enrolment** 

If you will still be enrolled at another university in the semester in which you plan to start studying at Saarland University, please state the name of the other university.

Saarland University will assess your application and decide whether you can be admitted for parallel enrolment. Please include detailed reasons for wishing to undertake parallel studies at two universities in Germany and submit relevant supporting documentation from your first university, such as your certificate of enrolment, academic transcripts, etc.

\*Will you still be enrolled at another university in the semester in which you plan to start studying at Saarland University?

No

 $\sim$ 

### Health Insurance information

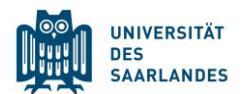

#### Do you have a **German statutory insurance**?

→ Choose **insured** & give details about your insurance

#### All others (EHIC, private, social security agreement)

→ Choose **not insured &** upload proof of insurance (EHIC, certificate etc)

| *Status code for student health insurance data      |                 |
|-----------------------------------------------------|-----------------|
| Proof of health insurance cover/ Proof of exemption | insured         |
|                                                     | not insured     |
| Proof of health insurance cover/ Proof of           | Upload Document |
| exemption                                           | •               |

### Further Uploads

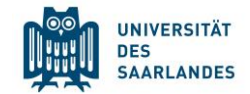

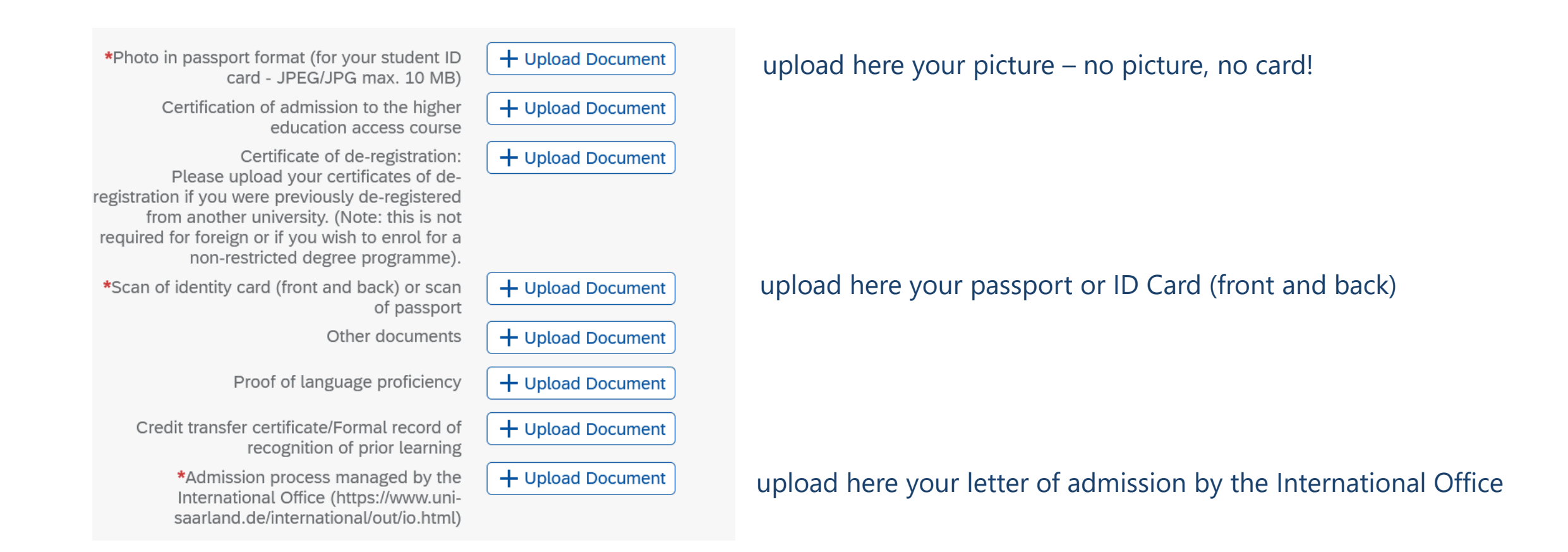

#### Confirm choice

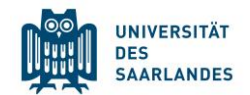

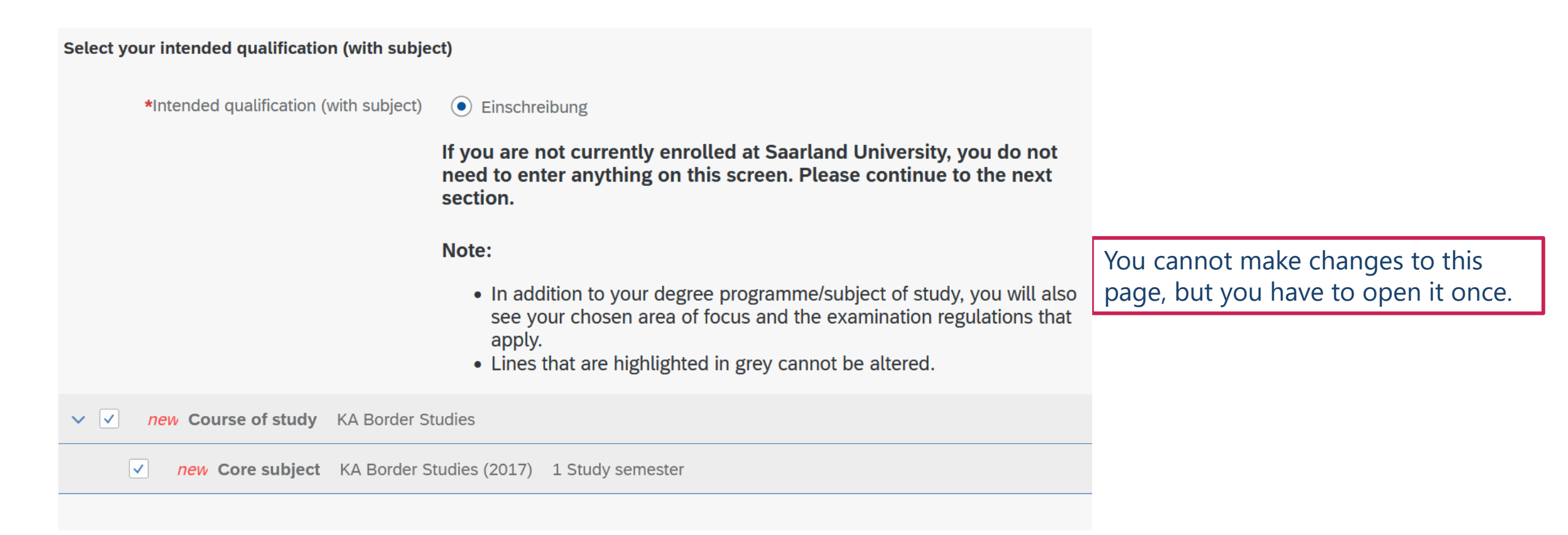

#### Verification of input data

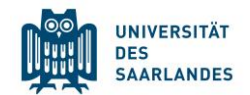

| *I hereby confirm the disclosures and declarations made above. |                                                                                                    |
|----------------------------------------------------------------|----------------------------------------------------------------------------------------------------|
|                                                                | Due to your requested enrolment, payment of fees and any other applicable charges is now due. Please submit proof of payment as a PDF upload. Further information about payment details (fee rates and bank details) can be found online at <a href="https://www.uni-saarland.de/en/study/application/enrolment/documents.html">https://www.uni-saarland.de/en/study/application/enrolment/documents.html</a> under item 'f) Proof of payment'. |
| *Proof of payment of semester fee                              | + Upload Document                                                                                                    |
| Other documents                                                | + Upload Document                                                                                                    |
|                                                                |                                                                                                    |

Read the declaration, confirm and upload the proof of payment

#### After submitting the enrolment

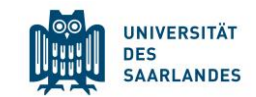

Winter semester 2024

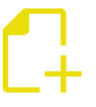

KA Border Studies (100000174668) Study semester: 1

| Saved |
|-------|
|       |

#### "Saved"

Only you can see the application and you can still make changes.

#### "Submitted"

You application can now be reviewed and processed by the admission's office. You can no longer make changes.

#### "Valid" or "Approved"

As soon as the Admissions Office has checked your enrolment request, and if everything was complete, the application will change to "valid" or "approved". At this point, the enrolment system is only waiting for the semester fee to be received. Once the semester fee has been received, your enrolment is complete and you will be able to download your university credentials ("Kennungsschreiben").

#### Download your personal UdS ID - Kennungsschreiben

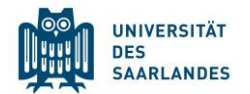

#### M.Sc. Data Science and AI

M.Sc. Data Science and Artificial Intelligence

Ersteinschreibungsnummer:

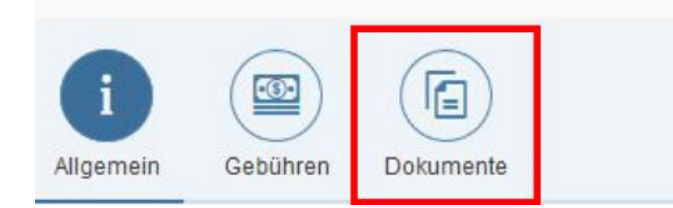

- 1. Log into SIM application portal
- 2. Open your enrolment file
- 3. Go to "Documents"
- 4. Scroll down to "My certifications"
- 5. Download the "Kennungsschreiben"
- 6. Change the password!

Sometimes it can take up to 48 h until you are able to change the password!

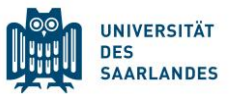

If you have given an address in Germany, France, Luxembourg or Switzerland during the online enrolment, the card will be sent to this address!

If you have given an address in any other country, you need to pick up the card in the Welcome Center. You receive an email. The card will be ready after **~3 work days**!

**Opening hours of the Welcome Center (Building A4.4)**:

Monday to Friday, 9.30 – 12.30 and 13.30 – 15.00

### How to obtain the "Deutschlandticket" – AFTER the enrolment is valid

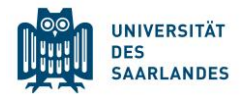

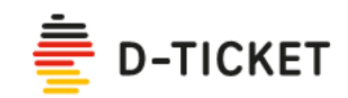

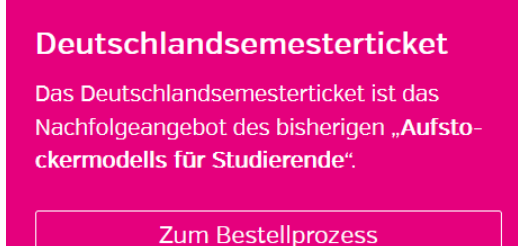

1. Download "Saarfahrplan" App

2. Read information on this page!

uni-saarland.de/en/study/organisation/more/student-travel-ticket

- 3. Login with your personal UdS ID and and password
- 4. Confirm the information and you will be forwaded to the app
- 5. The ticket is available as QR code within the app

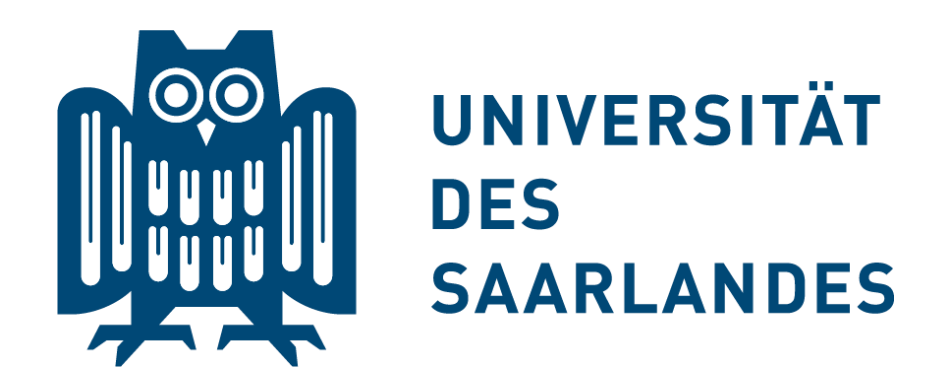

# Thank you for your attention and **Welcome** to Saarland University!

# Questions? welcome@uni-saarland.de